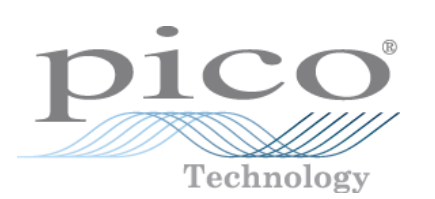

# HumidiProbe

Manuale d'uso

humidiprobe.it-3 Copyright  $\ensuremath{\mathbb{C}}$  2005-2007 Pico Technology Limited. All rights reserved.

## Indice

| 1 Introduzione    |                                                   | 1 |
|-------------------|---------------------------------------------------|---|
|                   | 1 Informazioni su HumidiProbe                     | 1 |
|                   | 2 Uso previsto                                    | 1 |
|                   | 3 Contenuti del documento                         | 1 |
| 2 Note legali     |                                                   | 2 |
|                   | 1 Normativa CE                                    | 2 |
|                   | 2 Normativa FCC                                   | 2 |
|                   | 3 Condizioni di licenza                           | 3 |
|                   | 4 Garanzia                                        | 3 |
|                   | 5 Riparazioni                                     | 3 |
|                   | 6 Marchi registrati                               | 4 |
| 3 Utilizzo di Hun | nidiProbe                                         | 5 |
|                   | 1 Specifiche tecniche                             | 5 |
|                   | 2 Collegamento di HumidiProbe (guida rapida)      | 5 |
|                   | 3 Collegamento di HumidiProbe (guida dettagliata) | 6 |
| Indice analitico  |                                                   | 0 |

1

## 1 Introduzione

## **1.1** Informazioni su HumidiProbe

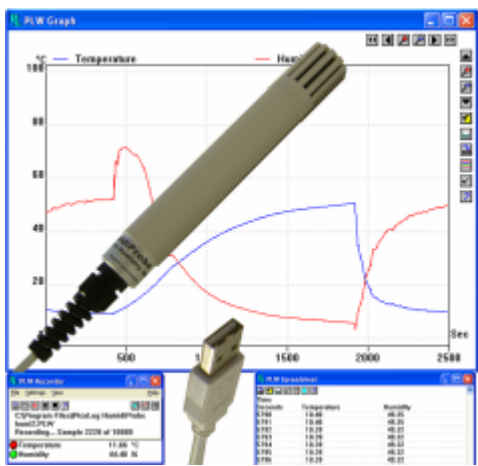

HumidiProbe è un dispositivo completo e compatto per la rilevazione della temperatura e dell'umidità. È calibrato per fornire letture di altissima precisione tramite un sensore a doppia funzione che rileva ogni due secondi i valori dell'umidità e della temperatura. Il connettore USB è compatibile con i normali PC e portatili.

Il programma di registrazione dei dati PicoLog raccoglie i dati forniti da HumidiProbe; in alternativa è possibile utilizzare il driver software HumidiProbe per creare/personalizzare i propri programmi che usufruiscano delle sue funzioni.

PicoLog e il relativo driver supportano fino a quattro unità HumidiProbe.

## **1.2** Uso previsto

HumidiProbe è adatto per la rilevazione dei valori di temperatura e umidità relativa in ambienti favorevoli, in particolare luoghi chiusi. L'unità non deve essere esposta a temperature superiori all'intervallo massimo (vedere <u>Specifiche tecniche</u>).

Il driver, compatibile con Microsoft Windows XP SP2, Vista o successivi, contiene tutto il necessario per convertire le letture del sensore nei valori di temperatura e umidità relativa.

## **1.3** Contenuti del documento

Il presente documento descrive le caratteristiche fisiche ed elettriche di HumidiProbe, fornendo spiegazioni sull'utilizzo dei driver software.

Per maggiori informazioni sull'utilizzo di HumidiProbe con PicoLog, consultare i seguenti file:

- plw.it.chm (file di help per Windows)
- PLW044.pdf (file PDF stampabile)

## 2 Note legali

2

## 2.1 Normativa CE

HumidiProbe è conforme alla Direttiva "Compatibilità Elettromagnetica" **89/336/CEE (EMC)**, nonché alla norma **EN61326-1 (1997) Emissione e immunità, Classe B**.

HumidiProbe è inoltre conforme alla **Direttiva "Bassa tensione"**, nonché allo standard **BS EN 61010-1:2001 IEC 61010-1:2001** (requisiti di sicurezza per apparecchiature elettriche di misura, controllo e utilizzo in laboratorio).

## 2.2 Normativa FCC

Questa apparecchiatura è stata testata e risulta conforme ai limiti previsti per un dispositivo digitale di Classe A, secondo la **Parte 15 della normativa FCC**. Tali limiti intendono fornire adeguata protezione da interferenze nocive durante l'utilizzo dell'apparecchiatura in un ambiente commerciale. Questa apparecchiatura genera, utilizza e può emettere energia a radio frequenza e, se non installata e utilizzata conformemente al manuale di istruzioni, può provocare interferenze dannose alle comunicazioni radio. Il funzionamento di questa apparecchiatura in un'area residenziale può provocare interferenze nocive: in tal caso, sarà compito dell'utente correggere l'interferenza a proprie spese.

Per informazioni sulla sicurezza e la manutenzione vedere l'avviso sulla sicurezza.

2

## **2.3** Condizioni di licenza

Il contenuto della presente versione non viene venduto, ma rilasciato su licenza. Pico Technology Limited rilascia una licenza a coloro che installano il presente software, fatte salve le condizioni di seguito elencate.

#### Accesso

Il licenziatario concede l'accesso al presente software esclusivamente a coloro che sono a conoscenza delle presenti condizioni e che accettano di attenervisi.

#### Utilizzo

Il software contenuto in questa versione è destinato all'utilizzo esclusivo con prodotti Pico o con dati raccolti utilizzando prodotti Pico.

#### Copyright

Pico Technology Limited rivendica i diritti d'autore di, e si riserva i diritti su, tutto il materiale (software, documentazione, ecc.) contenuto nella presente versione. È consentita la riproduzione e la distribuzione integrale nella sua versione originale, ma è vietata qualsiasi riproduzione di singole parti della versione, se non a scopo di backup.

#### Responsabilità

Pico Technology e i suoi agenti non sono responsabili per perdite, danni o lesioni, in qualunque modo cagionati, riconducibili all'utilizzo dell'apparecchiatura o del software Pico Technology, salvo ove escluso dalla legge.

#### Idoneità allo scopo

Poiché nessuna applicazione è uguale ad un'altra, Pico Technology non può garantire che l'apparecchiatura o il software siano adatti a una data applicazione. Pertanto, è responsabilità dell'utente accertarsi che il prodotto sia adatto alla propria applicazione.

#### Applicazioni mission-critical

Il presente software è destinato all'utilizzo su un computer su cui è possibile eseguire altri prodotti software. Pertanto, una delle condizioni delle licenza è l'esclusione dell'utilizzo in applicazioni critiche, quali ad esempio i sistemi di supporto delle funzioni vitali.

### 2.4 Garanzia

Pico Technology garantisce alla consegna, e per un periodo di 24 mesi, salvo ove diversamente stabilito dalla data della consegna, che i Beni sono esenti da difetti di materiale o di manodopera.

Pico Technology non è perseguibile per violazione della garanzia se il difetto è ascrivibile a normale deterioramento, danno doloso, negligenza, condizioni anomale di funzionamento o mancato rispetto delle raccomandazioni dette o scritte di Pico Technology in merito alla conservazione, all'installazione, alla messa in servizio, all'utilizzo o alla manutenzione dei Beni o (in mancanza di raccomandazioni espresse) delle pratiche di buona condotta in materia di commercio; o nel caso in cui l'acquirente alteri o ripari detti Beni senza il consenso scritto di Pico Technology.

### 2.5 Riparazioni

L'unità non contiene componenti riparabili dall'utente. La riparazione o la calibratura dell'unità richiedono apparecchiature di prova specialistiche e deve essere eseguita da Pico Technology Limited o dai suoi distributori autorizzati.

#### HumidiProbe Manuale d'uso

## 2.6 Marchi registrati

4

Borland, Delphi e Turbo Pascal sono marchi o marchi registrati di Borland International, Inc.

**Windows**, **Excel** e **Visual Basic** sono marchi registrati o marchi di Microsoft Corporation negli USA e in altri Paesi.

**National Instruments** e **LabVIEW** sono marchi di National Instruments Corporation, registrati negli Stati Uniti e in altri Paesi.

Agilent VEE è un marchio registrato di Agilent Technologies.

**Pico Technology Limited**, **PicoLog** e **HumidiProbe** sono marchi di Pico Technology Limited, registrati nel Regno Unito e in altri Paesi.

humidiprobe.it-3

## 3 Utilizzo di HumidiProbe

### **3.1** Specifiche tecniche

| Umidità              |                                                |  |
|----------------------|------------------------------------------------|--|
| Intervallo           | da 0% a 100% umidità relativa (senza condensa) |  |
| Precisione           | ± 2%                                           |  |
| Risoluzione          | 0,03%                                          |  |
| Tempo di risposta    | 4 secondi                                      |  |
|                      |                                                |  |
| Temperatura          |                                                |  |
| Intervallo           | da 0 a +70 °C                                  |  |
| Precisione           | ± 0,5 °C                                       |  |
| Risoluzione          | 0,01 °C                                        |  |
| Tempo di risposta    | da 5 a 30 secondi                              |  |
|                      |                                                |  |
| Tempo di conversione | 2 secondi (umidità e temperatura)              |  |
| Interfaccia          | USB 1.1 (compatibile con USB 2.0)              |  |
| Connettore           | Cavo e connettore USB integrati                |  |
|                      |                                                |  |
| Involucro            |                                                |  |
| Dimensioni           | Ø 22 mm, lunghezza 170 mm                      |  |
|                      | (circa 4,5 m cavo incluso)                     |  |
| Materiale            | ABS grigio                                     |  |
| Protezione           | NON impermeabile                               |  |

## **3.2** Collegamento di HumidiProbe (guida rapida)

**Nota importante:** Installare sempre il software PicoLog **PRIMA** di collegare per la prima volta HumidiProbe al computer.

Dopo aver installato il software, collegare HumidiProbe alla porta USB del computer utilizzando il connettore e il cavo integrati.

Per configurare l'unità con PicoLog, eseguire le seguenti operazioni:

- 1. Aprire PicoLog Recorder.
- 2. Selezionare New settings (Nuove impostazioni) dal menu File.
- 3. Nella finestra di dialogo Recording (Registrazione), fare clic su OK.
- 4. Nella finestra di dialogo Sampling Rate (Frequenza di campionamento), fare clic su OK.
- 5. Nella finestra di dialogo **Converter details (Dettagli convertitore)**, selezionare **HumidiProbe** dall'elenco a discesa e fare clic su **OK**.
- 6. Nella finestra di dialogo HumidiProbe Channels (Canali HumidiProbe), fare doppio clic su Temp unused (Temperatura non utilizzata).
- 7. Nella finestra di dialogo Edit HumidiProbe Channel (Modifica HumidiProbe), fare clic su OK: PicoLog attiverà il parametro Temperatura.
- 8. Nella finestra di dialogo HumidiProbe Channels (Canali HumidiProbe), fare doppio clic su Humidity unused (Umidità non utilizzata).
- 9. Nella finestra di dialogo Edit HumidiProbe Channel (Modifica canale HumidiProbe), fare clic su OK: PicoLog attiverà il parametro Umidità.
- 10. Nella finestra di dialogo HumidiProbe Channels (Canali HumidiProbe), fare clic su OK.
- 11. PicoLog Recorder visualizzerà i valori di temperatura e umidità.

#### HumidiProbe Manuale d'uso

6

Per una descrizione più dettagliata della procedura, vedere <u>Collegamento di HumidiProbe (Guida</u> <u>dettagliata</u>).

### **3.3** Collegamento di HumidiProbe (guida dettagliata)

**Nota importante:** Installare sempre il software PicoLog **PRIMA** di collegare per la prima volta HumidiProbe al computer.

Dopo aver installato il software, collegare HumidiProbe alla porta USB del PC utilizzando il connettore e il cavo integrati.

Per configurare l'unità con PicoLog, eseguire le seguenti operazioni:

1. Aprire PicoLog Recorder. L'applicazione si apre sulla vista recorder:

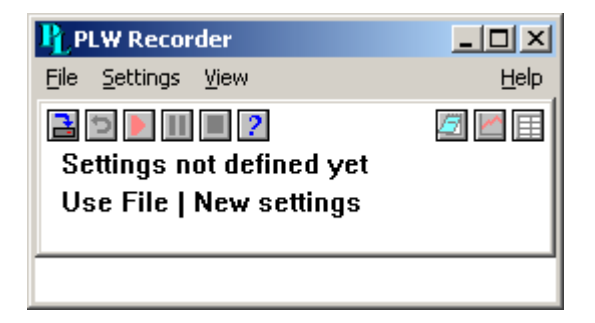

2. Selezionare **New settings (Nuove impostazioni)** dal menu **File**. PicoLog visualizza la finestra di dialogo **Recording (Registrazione)**:

| Recording               | ×                    |  |  |  |
|-------------------------|----------------------|--|--|--|
| Recording method        | Real time continuous |  |  |  |
| Action at end of run    | Stop                 |  |  |  |
| Restart delay           | 1 Minutes 💌          |  |  |  |
| Use multiple converters |                      |  |  |  |
| ОК                      | Cancel Help          |  |  |  |

3. Fare clic su OK.

Viene visualizzata la finestra di dialogo Sampling Rate (Frequenza di campionamento):

| Sampling Rate       |         |             |   | ×      |
|---------------------|---------|-------------|---|--------|
| Sampling interval   | 1       | Seconds     | • | OK     |
| Maximum number of s | amples  | 500         |   | Cancel |
| Readings per sample | As many | as possible | • | Help   |

7

#### 4. Fare clic su OK.

PicoLog visualizza la finestra di dialogo Converter details (Dettagli convertitore):

| Converter detail         | 5           | ×       |  |
|--------------------------|-------------|---------|--|
| Converter type           | Humidiprobe | ОК      |  |
| Port                     | <b></b>     | Cancel  |  |
| USB Devices              |             | Help    |  |
| Device                   | Serial      |         |  |
| Humidiprobe              | GFY72/3     |         |  |
|                          |             |         |  |
|                          |             | Status  |  |
| USB enumeration progress |             |         |  |
|                          |             | Refresh |  |

- 5. Dall'elenco a discesa Converter (Convertitore), selezionare Humidiprobe.
- 6. Dopo alcuni secondi, il programma rileverà HumidiProbe, inserendola nell'elenco "Dispositivi USB".
- 7. Fare clic su OK.
  - Viene visualizzata la finestra di dialogo HumidiProbe Channels (Canali HumidiProbe):

| HumidiProbe Channels           | ×       |
|--------------------------------|---------|
|                                | OK      |
| Temp unused<br>Humidity unused | E dit   |
|                                | Disable |
|                                | Help    |
|                                |         |

 Fare doppio clic su Temp unused (Temperatura non utilizzata). Viene visualizzata la finestra di dialogo Edit HumidiProbe Channel (Modifica canale HumidiProbe)

| Edit HumidiProbe Channel |             |            |
|--------------------------|-------------|------------|
| Name                     | Temperature |            |
|                          |             |            |
| C OK                     | Cancel He   | lp Options |

9. Fare clic su **OK**. PicoLog attiva il parametro Temperatura.

#### HumidiProbe Manuale d'uso

- 10. Fare doppio clic su **Humidity unused (Umidità non utilizzata)**. Viene visualizzata la finestra di dialogo **Edit HumidiProbe Channel (Modifica canale HumidiProbe)**
- 11. Fare clic **OK**. PicoLog attiva il parametro Umidità.
- 12. Nella finestra di dialogo **HumidiProbe Channels (Canali HumidiProbe)**, fare clic su **OK**. La vista recorder visualizza i valori della temperatura e dell'umidità:

| PLW Recorder                                      |                     |
|---------------------------------------------------|---------------------|
| <u>File S</u> ettings <u>V</u> iew                | Help                |
| Awaiting data filename<br>Use File   New data     |                     |
| <ul> <li>Temperature</li> <li>Humidity</li> </ul> | 26.24 °C<br>39.14 % |

8

## Pico Technology Ltd

The Mill House Cambridge Street St Neots PE19 1QB Regno Unito Tel: +44 (0) 1480 396 395 Fax: +44 (0) 1480 396 296 Web: www.picotech.com

humidiprobe.it-3 18.6.07 Copyright © 2005-2007 Pico Technology Limited. All rights reserved.